## < e-Tax 委任関係の登録方法>

① 税理士のカナ氏名を登録(初回のみ、必ず実行して下さい)
 ★ 税理士の利用者識別番号・暗証番号を用意します ★

税理士カナ氏名を登録しないと個人顧問先の「申告のお知らせ」の転送設定が行えません。

0

メッセージボックスの確認 (受付システムへのログイン

 e-taxホームページ (http://www.e-tax.nta.go.jp/index.html) を 開き、「メッセージボックスの確認 (受付システムへのログイン)」 をクリックします。

| 🔿 🎯 http://www.e-tax.nta.go.jp/index.html                                                            | ax]国税電子申告·納税 × 📑 쯭             |                                            | <b>n</b> ★ ☆ |
|----------------------------------------------------------------------------------------------------|--------------------------------|--------------------------------------------|--------------|
| イル(E) 編集(E) 表示(V) お気に入り(A) ツール(I) ヘルプ(H)                                                             |                                |                                            |              |
| <ul> <li>▲ 主文へ移動</li> <li>● 子石文 さらに使利に使いやすく</li> <li>● ● ● ● ● ● ● ● ● ● ● ● ● ● ● ● ● ● ●</li></ul> | a English manual 🛛 サイトマッ       | ブ 📴 よくあるご質問 🧧 お問い合わせ<br>サイト内検索検索<br>(小 中 大 |              |
| e-Tax 自宅からネットが便利<br>申告・納税                                                                            | e-Taxとは、申告などの<br>インターネットを利用し   | 国税に関する各種の手続について、<br>て電子的に手続が行えるシステムです。     |              |
| ※個人で電子申告をするには         ※法人で電子申告をするには                                                                  | ×***                           | ※ ソフトウェア開発業者の方へ                            |              |
| e-Taxをご利用になる場合の流れ                                                                                    |                                | らお聞かせください                                  |              |
| 1 2 3 4 日本 1 日本 1 日本 1 日本 1 日本 1 日本 1 日本 1 日本                                                        | メッセージボックスの確認<br>(受付システムへのログイン) | » <u>ご意見・ご要望</u>                           |              |
|                                                                                                    | メールアドレス登録のお願い                  | 》セキュリティ対策について                              |              |
| 5 各種ソフト等のインストール及び設定 申告書・申請書の作成・送信                                                                    | 利用者識別番号や暗証番号をお忘れになった場合         | 🕑 関連リンク                                    |              |

2. セキュリティの警告画面を表示しますので、「はい」をクリックします。

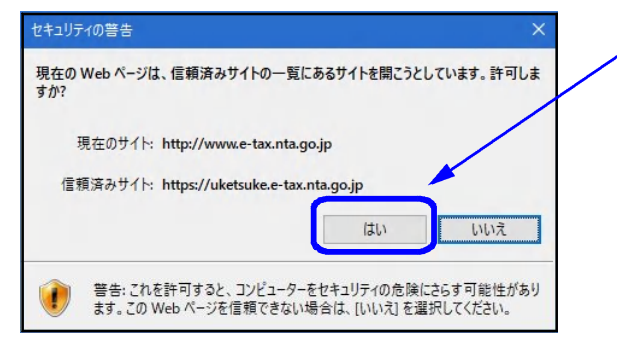

~

3. 税理士の利用者識別番号と暗証番号を入力し、「ログイン」をクリックします。

| 国税電子申告・納税システム (e-Tax)                                               |  |
|---------------------------------------------------------------------|--|
| メッセージボックスや還付金の処理状況などが確認できます。<br>利用者識別番号と暗証番号を入力し、「ログイン」ボタンを押してください。 |  |
| 受付システム ログイン                                                         |  |
| 利用者識別番号                                                             |  |
| 暗証番号<br>□ 暗証番号を表示する                                                 |  |
| <b>ログイン</b>                                                         |  |

## メインメニューを表示します。 左下の「税理士カナ氏名(納税者表示用)の登録・変更」をクリックします。

| ログイン中 ログアウト                                                                                                    |                                                                                                    |
|----------------------------------------------------------------------------------------------------|----------------------------------------------------------------------------------------------------|
|                                                                                                    |                                                                                                    |
|                                                                                                    |                                                                                                    |
| e 認証画面へ<br>を                                                                                                    |                                                                                                    |
| の確認が可能です。確認画面へ                                                                                                    |                                                                                                    |
|                                                                                                    | の 提生力ナ氏名( 納税者表示用)の登録・変更<br>新に期後の政務時には沿来にまでする沿地上もよらな( は                                                                                                    |
| す。 確認画面へ<br>ってから、                                                                                                    | 税者表示用)の登録・変更を行います。                                                                                                    |
|                                                                                                    |                                                                                                    |
|                                                                                                    |                                                                                                    |
|                                                                                                    |                                                                                                    |
| れ代用力ナ氏名・名称の登録・変更<br>ち等は、納税手続を行う際の増証番号等とし<br>のです。     ののです。     ののです。     ののです。     ののです。     ののです。     ののです。     ののです。     ののです。     ののです。     ののです。     ののです。     ののです。     ののです。     ののです。     ののです。     ののののののののののののののののののののののののののののののののの |                                                                                                    |
| の質問と答えの登録・変更<br>の質問と答えは、暗証番号を再発行する際の本人確認<br>って使うものです。                                                                                                    |                                                                                                    |
| 日間係の確認・承認・解除<br>日間係が登録されている納税者の確認・承認・解除を行<br>→→                                                                                                    |                                                                                                    |
|                                                                                                    | ロクイン単 ロクルウト     ロクルウト     認証画面へ     認証画面へ     確認画面へ     確認画面へ     確認画面へ     確認画面へ     確認画面へ     確認画面へ     確認画面へ     確認過面へ     確認過面へ     確認過電や     なの登録・変更     のです。     のです。     のです。     の質問と答えの登録・変更     の変間と答えは、端証番号を時発行する際の本人確認     て使うらのです。     電話の確認・承認・解論 |

5. 全角カタカナで税理士カナ氏名を入力し、「登録、変更」をクリックします。

| すべて全角で入力してください。                                                |      |             |            |            |  |
|----------------------------------------------------------------|------|-------------|------------|------------|--|
| <使用可紙文字><br>・ カタカナ ア〜ン<br>・ 英文字 A〜Z、 a〜z<br>・ 数字 0〜9<br>・ スペース |      | ,           |            |            |  |
| 税理士力ナ氏名(納税者表示用)                                                | 納税者に | 表示する税理士力ナ氏名 | です。(全角30文字 | 以内)<br>クリア |  |

6. 以下の画面を表示しますので、画面右上の「×」をクリックします。

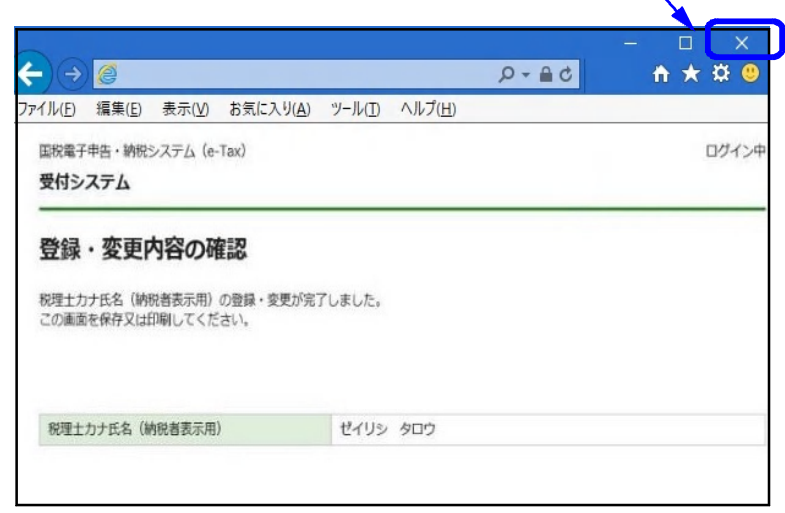

## 個人顧問先の暗証番号確認

★ 個人顧問先の利用者識別番号・暗証番号を用意します ★

 e-taxホームページ (http://www.e-tax.nta.go.jp/index.html) を 開き、「メッセージボックスの確認 (受付システムへのログイン)」 をクリックします。

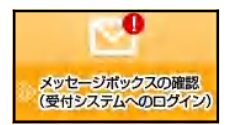

| ル(E) 編集(E) 表示(Y) お気に入り(A) ツール(I                                     | ロ ヘルプ(山)                    |                                                                                               |                                                                                                    |  |
|---------------------------------------------------------------------|-----------------------------|-----------------------------------------------------------------------------------------------|----------------------------------------------------------------------------------------------------|--|
| ■ 本文へ移動<br>()<br>()<br>()<br>()<br>()<br>()<br>()<br>()<br>()<br>() | 更いやすく<br>- 納税システム           | a English manual 🔉 サイトマップ<br>サ                                                                | <ul> <li>■ よくあるご質問</li> <li>■ お問い合わせ</li> <li>イト内検索</li> <li>一検索</li> <li>小 中 大</li> </ul>                                        |  |
| e-Tax                                                               | 宅からネットが便利<br>告・納税           | e-Taxとは、申告などの国<br>インターネットを利用して                                                                | 脱に関する各種の手続について、<br>電子的に手続が行えるシステムです。                                                                                              |  |
| 個人に電子中日をするには                                                        | 辺穴に電力中日をするには                |                                                                                               | » ソフトウェア開発業者の方へ                                                                                                    |  |
|                                                                     |                             |                                                                                               | // 3/3// 3// M/D# 00/3                                                                                                    |  |
| e-Taxをご利用になる場合の流れ                                                   |                             |                                                                                               | <ul><li>お聞かせください</li></ul>                                                                                                    |  |
| e-TaXをご利用になる場合の流れ<br>1 2<br>利用環境 電子証明書                              | 3 4<br>開始届出書 入利用者識別。        | <ul> <li>メッセージボックス</li> <li>メッセージボックスの確認</li> <li>(受付システムへのログイン)</li> </ul>                   | <ul> <li>お聞かせください</li> <li>※ご意見・ご要望</li> </ul>                                                                                    |  |
| e-Taxをご利用になる場合の流れ<br>1<br>2<br>の確認<br>の取得<br>の取得                    | 3<br>■開始届出書<br>の提出<br>● の提出 | <ul> <li>メッセージボックス</li> <li>メッセージボックスの確認<br/>(受付システムへのログイシ)</li> <li>メールアドレス登録のお願い</li> </ul> | <ul> <li>         ・シライ・ノニア・加えたましのよう         ・         ・         ・ご意見・ご要望         ・ご意見・ご要望         ・         ・         ・</li></ul> |  |

2. セキュリティの警告画面を表示しますので、「はい」をクリックします。

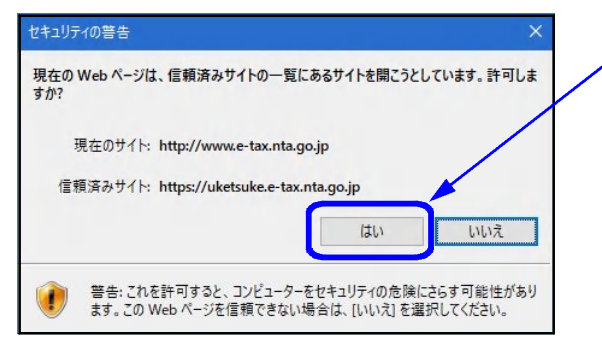

3. 個人顧問先の利用者識別番号と暗証番号を入力し、「ログイン」をクリックします。

| 国税電子申告・納税システム(e-Tax)                                                |  |
|---------------------------------------------------------------------|--|
|                                                                     |  |
| メッセーシボックスや遅竹金の処理状況なるか確認できます。<br>利用者識別番号と暗証番号を入力し、「ログイン」ボタンを押してください。 |  |
|                                                                     |  |
|                                                                     |  |
| 受付システム ロクイン                                                         |  |
| ~                                                                   |  |
| 利用者識別番号                                                             |  |
| 暗証番号                                                                |  |
| □暗証番号を表示する                                                          |  |
|                                                                     |  |
| רעק בעיק בעיק בעיק בעיק בעיק בעיק בעיק בע                           |  |
|                                                                     |  |

| <ul> <li>3 新しい暗証番号を</li> <li>④ [変更]をクリック</li> </ul>                                                                                                    | る番号を入力してく<br>再度入力します。<br>します。                                                                                                    | (英小文子・数子の初以工)                                                                                                    |
|----------------------------------------------------------------------------------------------------|----------------------------------------------------------------------------------------------------|----------------------------------------------------------------------------------------------------|
| 国税電子申告·納税システム(e-<br>受付システム                                                                                                    | Fax) 🔷 <u>メニューに戻る</u>                                                                                                    | ログイン中                                                                                                    |
| 暗証番号の変更                                                                                                    |                                                                                                    |                                                                                                    |
| 現在の暗証番号と新たに設定する                                                                                                    | 暗証番号を入力し、「変更」ボタンを打                                                                                                    | 押してください。                                                                                                    |
| 文字数は8桁以上50                                                                                                    | 桁以内で、英小文字、数字の2種類を必                                                                                                    | びず使用してください。                                                                                                    |
| <使用可能文字><br>• 英文字 A~Z a~z (大)<br>• 数字 0~9<br>• 記号 !/=+:#,@\$-                                                                                                    | 文字小文字を区別します)<br>%                                                                                                    |                                                                                                    |
| 現在の暗証番号                                                                                                    | $\bigcirc$                                                                                                    | クリア                                                                                                    |
| 新しい暗証番号                                                                                                    | 英小文字、数字                                                                                                    | の2種類を必ず使用してください。(8桁以上50桁以内)                                                                                                    |
|                                                                                                    | 確認のため、も                                                                                                    | う一度入力してください。                                                                                                    |
|                                                                                                    | 3                                                                                                    | <i><b>ク</b>リア</i>                                                                                                    |
|                                                                                                    | (4) メニューに戻る                                                                                                    | 変更                                                                                                    |
|                                                                                                    | メニューに戻る                                                                                                    | 変更<br>@ 国税庁 Copyright © NATIONAL TAX AGENCY ALL Rights Reserved.                                                                                                    |
| <ul> <li>(5)「暗証番号の更新る</li> </ul>                                                                                                    | メニューに戻る                                                                                                    | 変更<br>இ 国税庁 Copyright © NATIONAL TAX AGENCY ALL Rights Reserved.<br>画面を表示しますので、「OK]を押し                                                                                                    |
| <ul> <li>⑤「暗証番号の更新る</li> <li>Web ページからのメッセージ</li> </ul>                                                                                                    | メニューに戻る                                                                                                    | 変更<br>இ 国防 Copyright © NATIONAL TAX AGENCY ALL Rights Reserved.<br>画面を表示しますので、[OK]を押し                                                                                                    |
| 5「暗証番号の更新る<br>Webペ-ジからのメッセージ                                                                                                    | メニューに戻る                                                                                                    | 変更<br>இ 国防 Copyright © NATIONAL TAX AGENCY ALL Rights Reserved.<br>画面を表示しますので、[OK] を押し                                                                                                    |
| <ul> <li>⑤「暗証番号の更新る</li> <li>Web ページからのメッセージ</li> <li>? 暗証番号の更新を行います。よる</li> </ul>                                                                                                    | ④<br>メニューに戻る<br>を行います」という<br>い <sup>ですか?</sup>                                                                                                    | 変更<br>全国防 Copyright © NATIONAL TAX AGENCY ALL Rights Reserved.<br>画面を表示しますので、[OK] を押し                                                                                                    |
| <ul> <li>⑤「暗証番号の更新る</li> <li>Web ページからのメッセージ</li> <li>? 暗証番号の更新を行います。よる</li> <li>⑤ OK</li> </ul>                                                                                                    | メニューに戻る を行います」というI × いですか? キャンセル                                                                                                    | 変更<br>இ 副庁 Copyright © NATIONAL TAX AGENCY ALL Rights Reserved.<br>画面を表示しますので、[OK] を押し                                                                                                    |
| <ul> <li>⑤「暗証番号の更新る</li> <li>Web ページからのメッセージ</li> <li>? 暗証番号の更新を行います。よる</li> <li>⑤ OK</li> </ul>                                                                                                    | メニューに戻る を行います」という正 、 、                                                                                                    | 変更<br>இ 副行 Copyright © NATIONAL TAX AGENCY ALL Rights Reserved.<br>画面を表示しますので、[OK] を押し                                                                                                    |
| <ul> <li>⑤「暗証番号の更新る</li> <li>⑧ 「暗証番号の更新る</li> <li>(2) (1) (1) (1) (1) (1) (1) (1) (1) (1) (1</li></ul>                                                                                                    | メニューに戻る を行います」という正 ・変更画面が表示:                                                                                                    | 変更<br>■ ■ 聞庁 Copyright © NATIONAL TAX AGENCY ALL Rights Reserved.<br>■ 面を表示しますので、[OK] を押し<br>された場合も同様に設定します)                                                                                                    |
| <ul> <li>⑤「暗証番号の更新る</li> <li>⑥「暗証番号の更新る</li> <li>(?) 電証番号の更新を行います。よる</li> <li>⑥ OK</li> </ul>                                                                                                    | メニューに戻る を行います」というび というび × ・変更画面が表示。                                                                                                    | 変更<br>■ 国防f Copyright © NATIONAL TAX AGENCY ALL Rights Reserved.<br>画面を表示しますので、[OK] を押し<br>された場合も同様に設定します)<br>① 納税用確認番号を入力します。(()                                                                                                    |
| <ul> <li>⑤「暗証番号の更新る</li> <li>Webページからのメッセージ         <ul> <li>② 暗証番号の更新を行います。よる</li> <li>⑥ 〇K</li> </ul> </li> <li>             M税用確認番号等の登録・変更</li></ul>                                                                                                    | メニューに戻る と行います」というぼ というび メ レいですか? キャンセル オャンセル オャンセル ログインキ RHRIEGER, MRR,Dyt 64・ She A, Jul.                                                                                                    | 変更<br>■ INF Copyright © NATIONAL TAX AGENCY ALL Rights Reserved.<br>■ 面を表示しますので、[OK] を押し<br>された場合も同様に設定します)<br>① 納税用確認番号を入力します。(6)                                                                                                    |
| <ul> <li>⑤「暗証番号の更新る</li> <li>※ 「暗証番号の更新る</li> <li>※ 「「「」」」</li> <li>※ 「」」」</li> <li>※ 「」」」</li> <li>※ 「」」」</li> <li>※ 「」」」</li> <li>※ 「」」」</li> <li>※ 「」」」</li> <li>※ 「」」」</li> <li>※ 「」、</li> <li>※ 「」、</li> <li>※ 「」、</li> <li>※ 「」、</li> <li>※ 「」、</li> <li>※ 「、</li> <li>※ 「、</li> <li>※ 「、</li> <li>※ 「、</li> <li>※ 「、</li> <li>※ 「、</li> <li>※ 「、</li> <li>※ 「、</li> <li>※ 「、</li> <li>※ 「、</li> <li>※ 「</li> <li>※ 「</li> </ul>                                                                                                    | メニューに戻る を行います」というび 、 、                                                                                                    | <ul> <li>変更</li> <li>■面を表示しますので、[OK]を押し</li> <li>された場合も同様に設定します)</li> <li>1 納税用確認番号を入力します。((</li> <li>2 納税用力ナ氏名・名称を入力しま<br/>(半角カタカナ24文字)</li> </ul>                                                                                      |
| <ul> <li>⑤「暗証番号の更新な</li> <li>※</li> <li>※</li>     &lt;</ul> | メニューに戻る を行います」というぼ<br>× たいですか? キャンセル マアインキ CUTCTAL CUTCTAL C | <ul> <li>変更</li> <li>▲ 配行 Copyright © NATIONAL TAX AGENCY ALL Rights Reserved.</li> <li>画面を表示しますので、[OK] を押し</li> <li>された場合も同様に設定します)</li> <li>① 納税用確認番号を入力します。(4)</li> <li>② 納税用カナ氏名・名称を入力します。(4)</li> <li>③ 「登録・変更」をクリックします。</li> </ul> |
| (う)「暗証番号の更新な           (※)「暗証番号の更新を行います。よる           (※) 「電証番号の更新を行います。よる           (※) 「電証番号の更新を行います。よる           (※) 「」           (※) 「」           (※) 「」           (※) 「」           (※) 「」           (※) 「」           (※) 「」           (※) 「」           (※) 「」           (※) 「」           (※) 「」           (※) 「」           (※) 「」           (※) 「」           (※) 「」           (※) 「」           (※) 「」           (※) 「」           (※) 「」           (※) 「」           (※) 「」           (※) 「」           (※) 「」           (※) 「」           (※) 「」           (※) 「」           (※) 「」           (※) 「」           (※) 「」           (※) 「」           (※) 「」           (※) 「」           (※) 「」           (※) 「」           (※) 「」           (※) 「」           (※) 「」           (※) 「」           (※) 「」           (※) 「」           (※) 「」           (※) 「」           <                                                                                                    | メニューに戻る を行います」というぼ というびののですが? キャンセル オャンセル ロクインキ CUTATION ((4)(8)(7)(5)(5)(5)(5)(5)(5)(5)(5)(5)(5)(5)(5)(5)                                                                                                    | <ul> <li>変更</li> <li>■面を表示しますので、[OK]を押し</li> <li>された場合も同様に設定します)</li> <li>1 納税用確認番号を入力します。(4)</li> <li>② 納税用力ナ氏名・名称を入力しま<br/>(半角カタカナ24文字)</li> <li>③「登録・変更」をクリックします。</li> </ul>                                                          |

- 4. メインメニューを表示します。 左下の「委任関係の登録」をクリックします。 国税電子申告・納税システム (e-Tax) ログイン中 ログアウト 受付システム メインメニュー メッセージボックス一覧 e-Taxに送信した申告・申請データの送信結果、税務署からのお知らせ等を メッセージボックス一覧から確認できます。ただし、すべてのメッセージを 確認する場合は電子証明書が必要となります。 認証画面へ 金子証明書をお持ちでない場合でも、メッセージボックス一覧の確認が可能です。 ただし、一部のメッセージ詳細は表示されません。 確認画面へ 受任関係の登録 税理士による申告のお知らせ等の閲覧を許可するために、 還付金処理状況 委任関係の登録を行うことができます。 e-Taxを利用して還付申告を行った方は、還付金の処理状況を確認できます。 還付金の処理状況が確認可能になるのは、e-Taxを利用して還付申告を行ってから、 確認画面へ 通付金の処理状況が確認可能になるのは 2週間程度経過した日からとなります。 振替納税を利用された方のうち、e-Taxを利用して申告を行った方は、 振替納税の結果を確認できます。 各種登録・変更 の税用力ナ氏名・名称の登録・変更 号等は、納税手続を行う際の暗証番号等とし 受付システムにログインする際の暗証番号の変更 が可等は、納税手続を行う際の端証番号等とし そのです。 総売の質問と答えの登録・変更 秘密の質問と答えは、時証番号を再発行する際の本人確認 として使うものです。 とができます。 メールアドレスの登録等、お知らせメールの売名登録 メッセージボックスに情報が格納された際のメール配信 ●委任関係の登録 ● 委任関係の確認・解除 税理士による申告のお知らせ等の閲覧を許可するために、 委任関係の登録を行うことができます。 登録済みの税理士の確認・委任関係の解除を行うことがで きます。 会 国税行 Copyright @ NATIONAL TAX AG
- 5. 委任関係の登録画面を表示します。
  - ① 税理士の利用者識別番号を入力します。
  - ② 個人顧問先の氏名を全角カタカナで入力します。
  - ③「登録」をクリックします。
     ※「登録」をクリックすると税理士のメッセージボックスに「委任関係の登録依頼通知」を格納します。

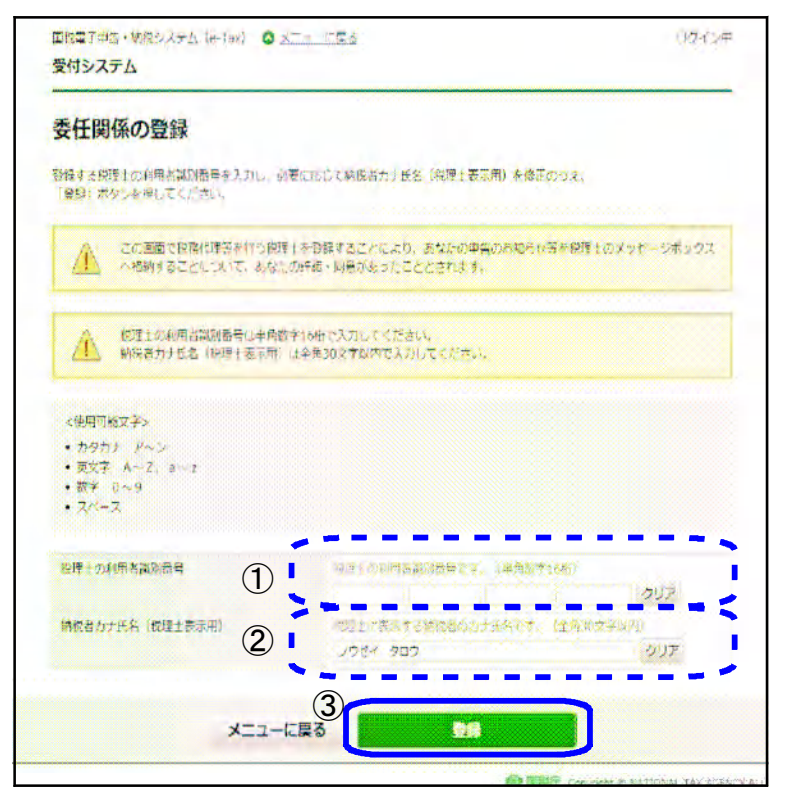

6. 以下の画面を表示しますので、画面右上の「×」をクリックします。

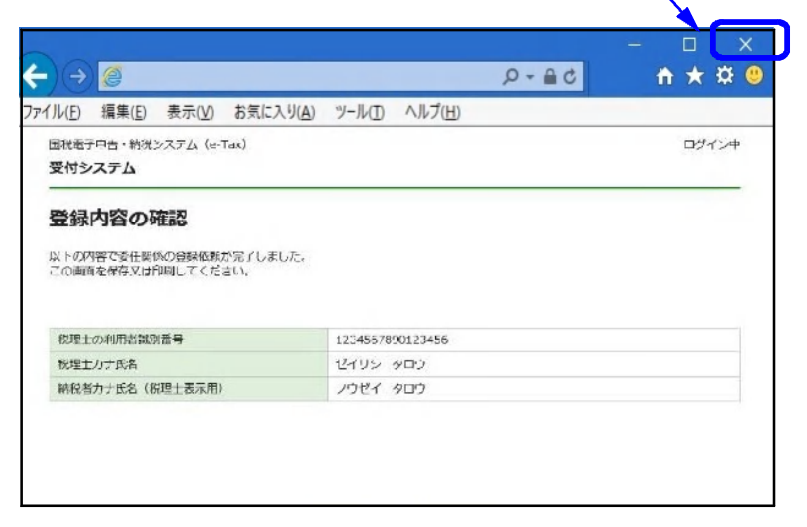

③ 委任関係の承認

## ★ 税理士の利用者識別番号・暗証番号を用意します ★

 e-taxホームページ (http://www.e-tax.nta.go.jp/index.html) を 開き、「メッセージボックスの確認 (受付システムへのログイン)」 をクリックします。

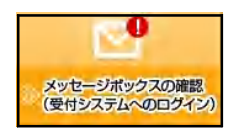

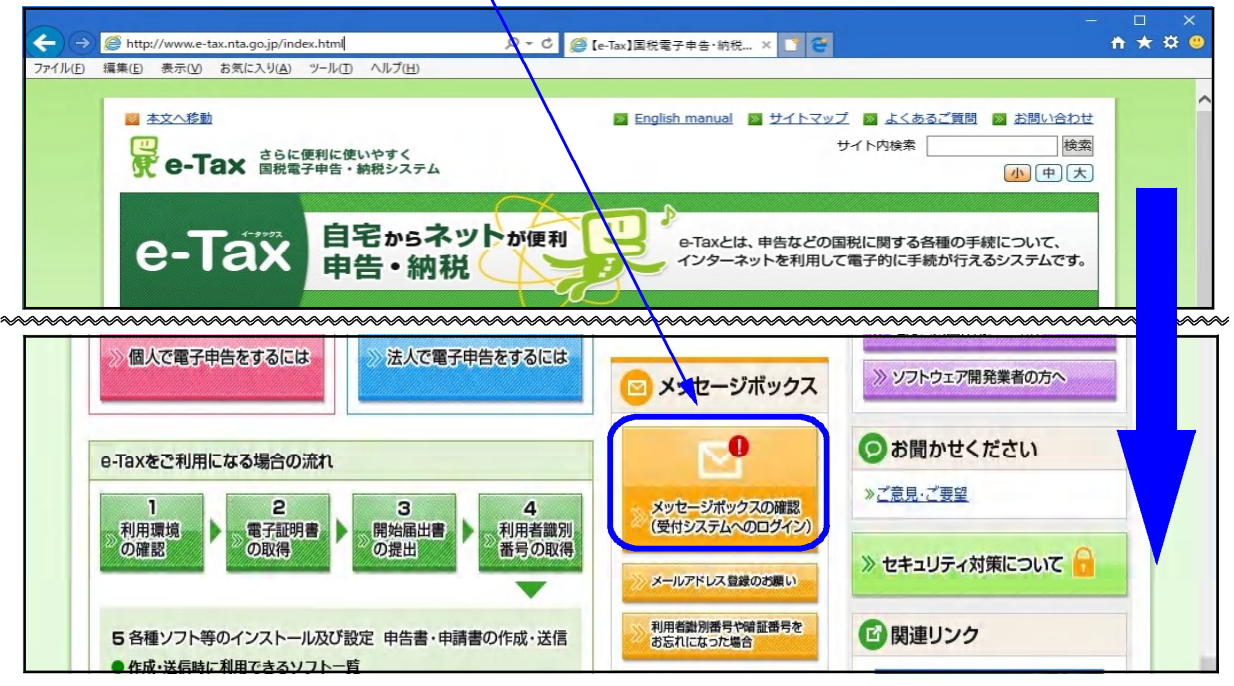

2. セキュリティの警告画面を表示しますので、「はい」をクリックします。

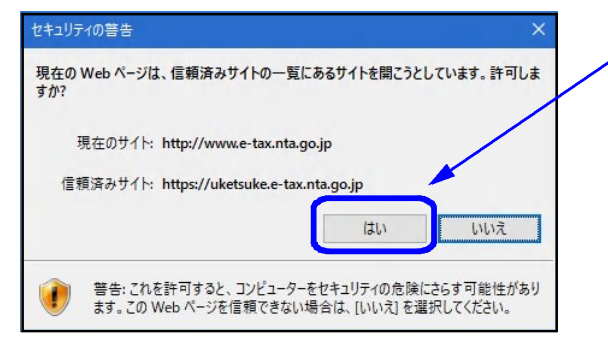

3. 税理士の利用者識別番号と暗証番号を入力し、「ログイン」をクリックします。

\_\_\_\_

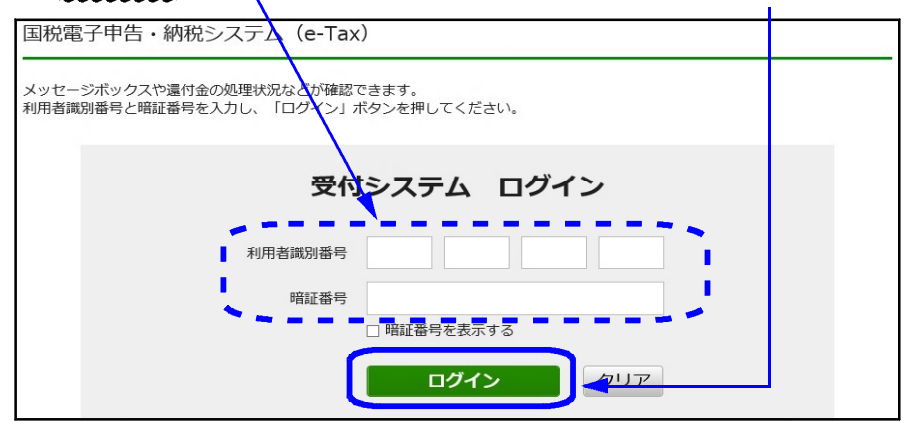

4. メインメニューを表示します。

| 記載電子中告・約85ンステム (e-lax)<br>受付システム                                                          |                                              | ログイン中 ログアウト                 |              |              |       |
|-------------------------------------------------------------------------------------------|----------------------------------------------|-----------------------------|--------------|--------------|-------|
| メインメニュー                                                                                   |                                              |                             |              |              |       |
| メッセージポックス一覧                                                                               |                                              |                             |              |              |       |
| e-Taxに送信した申告・申請データの送信結果、税務署からのお<br>メッセージボックス一覧から確認できます。ただし、すべてのメ<br>確認する場合は電子証明書が必要となります。 | 知らせ等を<br>ペッセージを                              | 認証画面へ                       |              |              |       |
| 金子証明書をお持ちでない場合でも、メッセージボッ<br>ただし、一部のメッセージ詳細は表示されません。                                       | クス一覧の確認が可能です。                                | 確認画面へ                       |              |              |       |
| 2044A110420                                                                               |                                              |                             | る 委任関係の確認・承認 | 8・解除         | J     |
| 则有主处理认为                                                                                   |                                              |                             | 委任関係が登録され7   | こいる納税者の確認・承認 | ・解除を行 |
| e-Taxを利用して還付申告を行った方は、還付金の処理状況を確<br>還付金の処理状況が確認可能になるのは、e-Taxを利用して還付<br>2 週間程度経過した日からとなります。 | 認できます。<br>申告を行ってから、                          | 確認画面へ                       | います。         |              |       |
| 振情詩祝結果                                                                                    |                                              |                             |              |              |       |
| 振簪納税を利用された方のうち、e-Taxを利用して申告を行った<br>振替納税の結果を確認できます。                                        | 方は、                                          | 確認画面へ                       |              |              |       |
| 各種登録・変更                                                                                   |                                              |                             |              |              |       |
| ○ 諸証番号の変更<br>受付システムにログインする際の暗証番号の変更を行うこ<br>とができます。                                        | ◆ 納税用確認番号、納税用力<br>納税用確認番号等は、納税<br>て使うものです。   | ナ氏名・名称の登録・<br>手続を行う際の暗証     |              |              |       |
| メールアドレスの登録等、お知らせメールの宛名登録                                                                  | ● 秘密の質問と答えの登録・<br>秘密の質問と答えは、暗証<br>として使きたのです。 | <u>変更</u><br>番号を再発行する際の本、確認 |              |              |       |
| メッセージボックスに情報が格納された際のメール配信を<br>ご希望される方は、ご利用ください。                                           |                                              |                             | - ·          |              |       |

5. 委任関係の承認を行う個人顧問先の「承認」欄に ☑ を付け、「実行」をクリックします。

| 受付システム                 | · · · ·                                                                                                    |                    | Linete                                                                                                    |
|------------------------|----------------------------------------------------------------------------------------------------|--------------------|----------------------------------------------------------------------------------------------------|
| 委任関係の確認・承諾             | 思·解除(未承認一覧)                                                                                                    |                    |                                                                                                    |
|                        | 20-11:45-17:46<br>Bander Noroszer (*** 1987)<br>Statutola (*** 1987)<br>Statutola (***<br>Norosza, 1987)<br>Norosza, 1987<br>Norosza, 1987<br>Norosza | tage.              |                                                                                                    |
| 未承認一覧                  |                                                                                                    |                    |                                                                                                    |
| ARRACT PARTIES         |                                                                                                    |                    |                                                                                                    |
| 4828A 827 281-1        | NEAD BEA THER ALT                                                                                                    |                    |                                                                                                    |
| 225 - 14 - 14 - 14-    | -5 30 Bal                                                                                                    |                    | 30<br>27<br>27                                                                                                 |
| 236.80%                | WEGH                                                                                                    | REARCIES           | \$18 AVE                                                                                                    |
| 2019/04/26 14:56:33    | 1710 9777                                                                                                    | 123456760203456    | The second second second second second second second second second second second second second second second s |
| 2010/04/27 14 56:33    | 1984 19709                                                                                                    | 1234302850123456   |                                                                                                    |
| 2017/04/35 21:26:23    | 1791- 507                                                                                                    | 111406/000122066   | Level and the second second                                                                                    |
| 2019/01/25 11:56:33    | NORY 200                                                                                                    | 12,1456/09132,1456 |                                                                                                    |
| 3.5× [ 8× ] 1 + /1×    | 5 80 BR                                                                                                    |                    | RG                                                                                                    |
|                        | 81253- 1445 - 1445 - 1445 - 1445 - 1445 - 1445 - 1445 - 1445 - 1445 - 1445 - 1445 - 1445 - 1445 - 1445 - 1445 -                                                                                                    |                    |                                                                                                    |
| And the March 1 Cars 1 |                                                                                                    |                    |                                                                                                    |
| ALL REAL CONTRACTOR    |                                                                                                    |                    |                                                                                                    |

6. 以下の画面を表示しますので、画面右上の「×」をクリックします。

| rイル(E)<br>国税電子: | 編集(E)<br>結・挑税シ | 表示( <u>V</u> )<br>ステム (e-T | お気に入り( <u>A</u> )<br>ax) | 7-14D | へルプ(日) | <i>p</i> = 0 | ログイン中 |  |
|-----------------|----------------|----------------------------|--------------------------|-------|--------|--------------|-------|--|
| 委任服             | 目係の史           | 新確認                        |                          |       |        |              |       |  |
| 费任関係            | 7、鏡を更新         | ilaut,                     |                          |       |        |              |       |  |
|                 |                |                            |                          | Ę     | 3      |              |       |  |

以上で作業は完了です。